FastManager Help Manual - https://docs.fastmanager.com/

# **Receiving goods**

## **New Goods Received Note**

From the PO List screen, select the PO to be checked in and click on the Receive Goods button.

• Select Receive Goods, from the pop-up menu.

#### 🔯 FastManager - [View List] 🗱 File Edit Process Scheduling View Reports Window Help 📄 New 🚰 Open 🎒 Print 🛛 🗙 Void/Cancel 🛛 🖄 Export 🛛 🍘 Receive Goods 🛛 💥 Preferences 🛛 🥨 Help 🚺 Receive Goods 🚄 3 脊 Filter Options Sales All Dates Supplier All Suppliers From ✓ Goods In = N0 Goods In = PART Goods In = YES Voided PO's 2 Refresh Purchases Due Date Goods In 7 Vendor Name Vendor Ref Confirmation Number Date Value Tel Er Void PO Wizard 1007 1007 6/17/2019 657.60 6/19/2019 Part Atlantic Coast Cotton 1/28/2019 No S & S Activewear 1006 1006 1/24/2019 82.95 Purchase Orders 11/29/2018 No Alpha Shirt Company 1005 1005 11/27/2018 2.28 9/4/2018 No SanMar 1003 P01003 1003 9/4/2018 1.00 1 Production Catalogs X Maintenance x Help X

Enter the packing slip number that you received with the shipment.

Enter the quantities that you received under the Check In column.

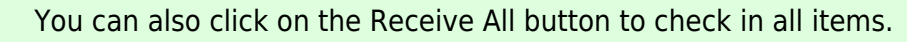

Click on Save.

note

- FastManager will issue a new receipt number.
- If you made a mistake you can simply change the quantities now under the Adjust column.

All other columns are for information purposes only.

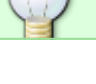

If you now click on the Refresh button in the PO list screen you will see that updated received status of the PO.

#### po\_grn.mp4

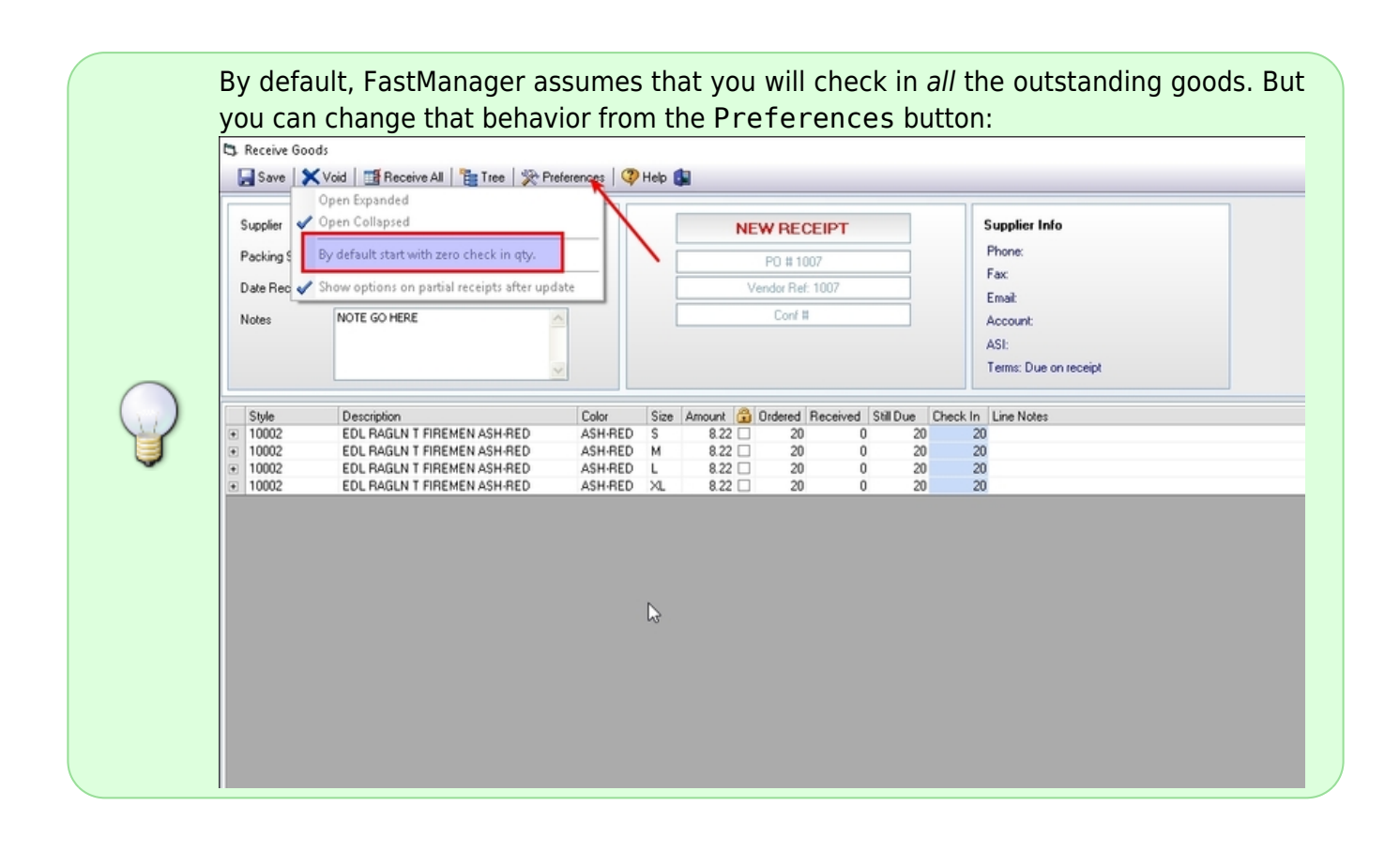

### **Edit Goods Received Note**

You can at any time edit a goods received receipt.

To do that;

- Find the PO in the PO list screen.
- Click on the Receive Goods button.

If you have previous receipts you will see an additional option in the pop-up menu.

• Select the receipt that you want to edit. FastManager will open that receipt.

2024/05/15 11:20

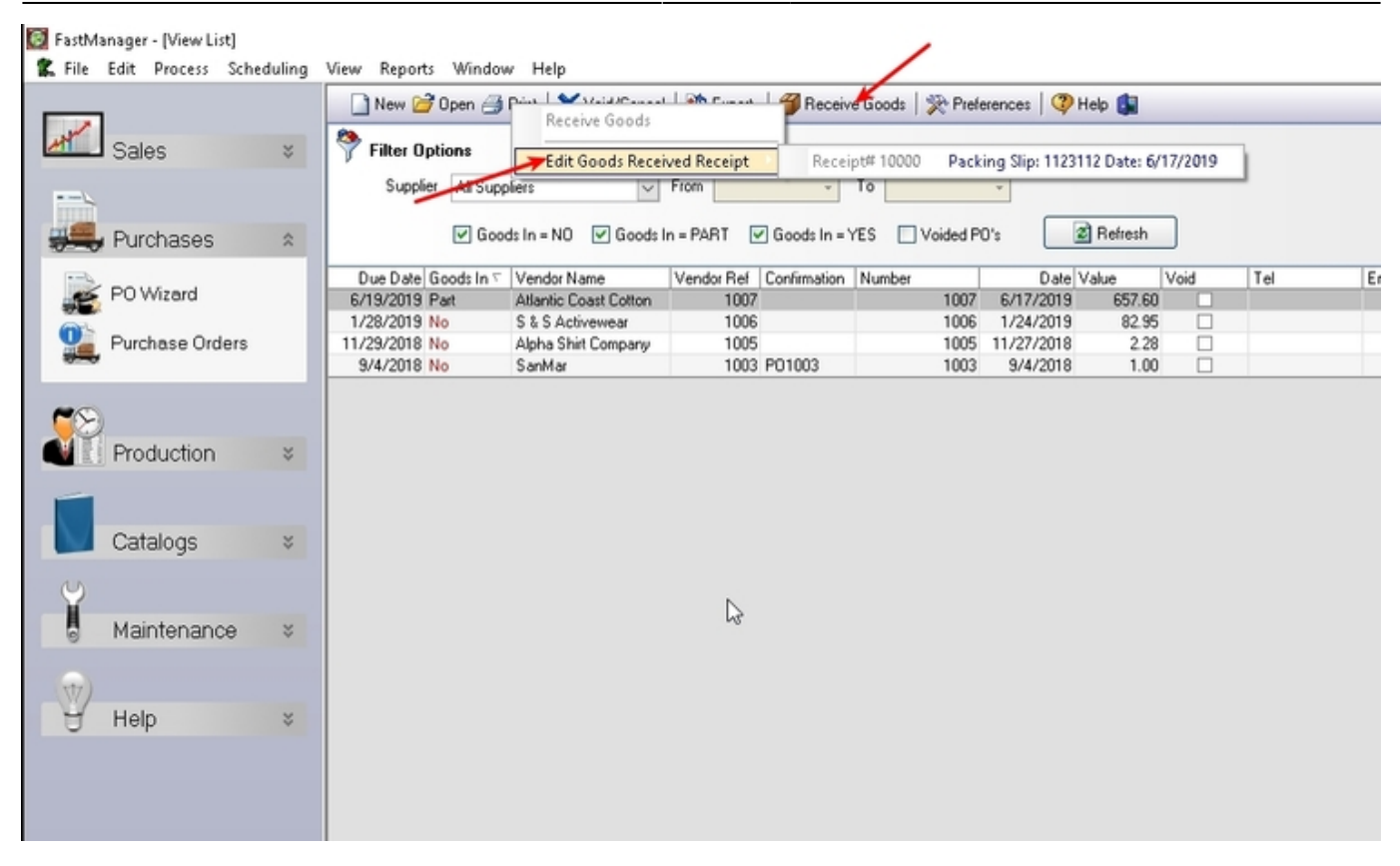

You can adjust the quantities from in the Adjust column and click Save

### po\_grn-edit.mp4

| Supplier       | Atlantic Coast Cotton       |                  |      | P0 # 1007 |           |          |           |              | Supplier Info<br>Phone: |            |  |
|----------------|-----------------------------|------------------|------|-----------|-----------|----------|-----------|--------------|-------------------------|------------|--|
| Packing Slip # |                             |                  |      |           |           |          |           |              |                         |            |  |
| Date Received: | 06/17/2019 -                | Vendor Ref: 1007 |      |           |           |          | Fa        | Fax          |                         |            |  |
| Notes          | EDITEDI                     |                  |      | Conf #    |           |          |           |              | Account:                |            |  |
|                |                             |                  |      |           |           |          |           |              |                         |            |  |
|                |                             |                  |      |           |           |          |           |              |                         |            |  |
| Style 10000    | Description                 | Color            | Size | Amount (  | 🕤 Ordered | Received | Still Due | This Receipt | Adjust                  | Line Notes |  |
|                | EDL BAGEN T FIREMEN ASH-BED | ASH-RED          | M    | 8.22      |           | 10       | 10        | 1            | 1                       | 0          |  |
|                | EDL RAGLN T FIREMEN ASH-RED | ASH-RED          | L    | 8.22      | 2         | 0 10     | 10        | 1            | 0 1                     | 0          |  |
|                | EDL RAGLN T FIREMEN ASH-RED | ASH-RED          | XL   | 8.22      | 2         | 0 10     | 10        | 11           | 0 1                     | 0          |  |
|                |                             |                  |      | ß         |           |          |           |              |                         |            |  |

Receiving goods will also update the Goods In status of any linked work orders.

note

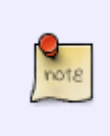

If you have the stock module activated then FastManager will check in the goods and immediately issue the goods if a row is linked to a WO.

If the row is not linked to a WO then FastManager will simply check the items into stock.

FastManager does not track stock on temporary items.

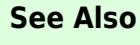

- Stock & Inventory
- Customer Supplied Goods

← Purchasing: Overview

**Production: Overview** ⇒

From: https://docs.fastmanager.com/ - FastManager Help Manual

Permanent link: https://docs.fastmanager.com/purchasing/receiving

Last update: 2020/06/18 03:37

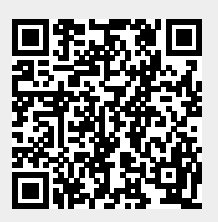